### **Menuen: Funktioner**

#### Betaling.

På denne side kan du vælge at betale det manglende beløb, hvis du er i gang med en bestilling, eller du kan indbetale et større beløb til senere brug.

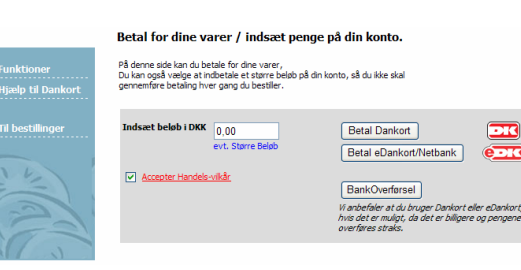

Du kan altid komme til denne side v.h.a. menuen "Funktioner -> Indsæt på konto".

Der kan betales med Dankort, eDankort, eller bankoverførsel.

Vi anbefaler at du bruger Dankort, da overførslen sker straks og enkelt. Hjælp til dankort betaling findes i menuen "Hjælp til dankort".

#### Oversigt.

Her kan du finde oversigter over dine aktuelle ordre, og se dine konto bevægelser.

#### Afbestilling af mad.

Din leverandør har fastsat en bestillingsfrist, og så længe det er muligt at bestille mad til en bestemt dato, er det også muligt igen af afbestille maden.

Afbestilling foregår fra siden "Funktioner" eller siden "Oversigt", hvor der er et link i venstre side til "Afbestil varer".

#### Ret mine data.

Her kan du rette dine bruger data, samt kodeord. Husk at holde din email adresse opdateret.

# Kom godt i gang med online bestilling af skolemad

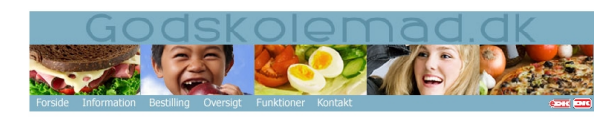

God Skolemad

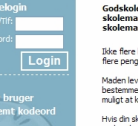

Godskolemad.dk er stedet, hvor du let kan bestille Sund skolemad og God skolemad på Internettet. Bestil din skolemad her. Jike flere krølede seder, som ikke bliver afleveret til tiden, og ikke flere eenge du skal huske at betale!

Maden leveres af skolens egen valgte leverandar, så din skole bestemmer selv, hvikken mad der skal tiblydes, og hvor tit det er muligt at købe skolenad. Hvis din skole har tilmeldt sig systemet, skal du blot logge dig på og valge den mad, du heits til have. Betalingen foregår med Darkort Her Polverit (refuerk).

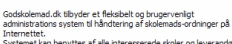

administra doors system of handlering an skolenaus-ordninger pa Internettet. Systemet kan benyttes af alle interesserede skoler og leverandøre Det er gratis at tilkoble sig systemet, og der er ingen bindings-

Leverandøren betaler en mindre procentdel af omsætningen for a benytte ordningen.

Skolemaden skal være god og sund. Derfor forventer vi også at skolerne stiller krav til deres leverandører mht. ernærings-rigtig skolemad, så børnene har "brændstof" nok til resten af dagen.

Er du interesseret i mere information kan du kontakte os. Se under menuen **"Kontakt**". God appetit :-)

#### ▶ www.Godskolemad.dk

Telefon: 61 69 58 90 - E-mail: support@godskolemad.dk

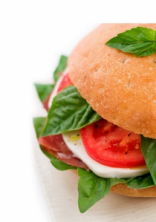

# Opret dig som bruger

Første gang du bruger systemet, skal du oprettes som bruger. Dette gøres på forsiden, ved at du trykker på linket "Ny bruger".

Herefter guides du igennem indtastning af dine bruger informationer.

Vær opmærksom på følgende:

1. At du vælger rigtige skole

2. At du Indtaster korrekt Email-adresse

# Kundelogin Bruger/Tlf: Kodeord: Login Ny bruger > Glemt kodeord > Hjælp (video)

#### Opret dine børn.

Til sidste bliver bedt om at oprette dine børn. Husk at vælge den rigtige klasse. Du kan senere finde denne side igen, under "Funktioner -> Opret barn"

Som oprettet bruger, får du automatisk en konto.

Du kan vælge at indsætte penge på denne konto, eller vælge at betale det aktuelle beløb i forbindelse med en bestilling. Der kan indbetales op til 1.000 Dkk på kontoen. Betaling sker med Dankort eller eDankort.

Alternativt kan der indbetales v.h.a. bank-overførsel, hvilket dog er en dyrere og mere langsommelig proces, da overførslen skal registreres før der kan bestilles.

## Bestil mad

Når du som bruger logger ind føres du automatisk til siden "Bestilling" der indeholder en liste over dine børn. Ved at trykke "Bestil >" ud for det enkelte barn kan du foretage bestilling af skolemad.

| G                                                           | odsk<br>1951                                                                                               |               |             |              | D      |             |            |    |
|-------------------------------------------------------------|----------------------------------------------------------------------------------------------------|---------------|-------------|--------------|--------|-------------|------------|----|
| Forside Information                                         | Bestilling Oversigt                                                                                        | Funktioner Ka | ontakt      | 41.0         | -      | - Y - Bara  | erra 6     |    |
|                                                             | Bestilling                                                                                                 |               |             |              | Konto: | 0,00 dkk Ki | rv: 0,00 ć | kk |
| > Logout<br>> Til betaling<br>> Oversigt<br>> Hjælp (video) | De børn som du har op<br>Fliere børn kan opretter<br>Bestil mad ved at kikke<br>Når alle bestillinger er t |               |             |              |        |             |            |    |
| 14                                                          | Navn                                                                                                    | Pris          | I DKK       |              |        | 0           |            |    |
| ===)                                                        | Peter Jensen                                                                                               |               | 0,00 Best   | 0            |        |             |            |    |
| > Menu Oversigt                                             | Lise Jensen                                                                                                |               | 0,00 Best   | 0            |        |             |            |    |
| 1521                                                        | Niels Jensen                                                                                               |               | 0,00 Best   | 0            |        |             |            |    |
|                                                             |                                                                                                    |               | Til betalir | <b>**</b> Br |        |             |            |    |

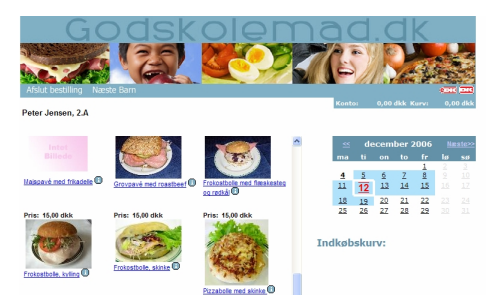

Vælg leveringsdatoen på kalenderen, og tryk derefter på billedet af den ønskede menu. Der kan kun bestilles til de <u>farvede datoer</u>. Ved tryk på 🕕 får du en beskrivelse

Gentag proceduren for alle de ønske-

af varen.

de datoer. Gå tilbage ved at trykke på "Afslut bestilling".

#### Godkend og betal ordre.

Tryk nu på "Til Betaling" hvorefter du vil se en oversigt over din bestilling. Hvis der i forvejen er penge på din konto kan du blot bekræfte ordren. Ellers føres du videre til betalingssiden.

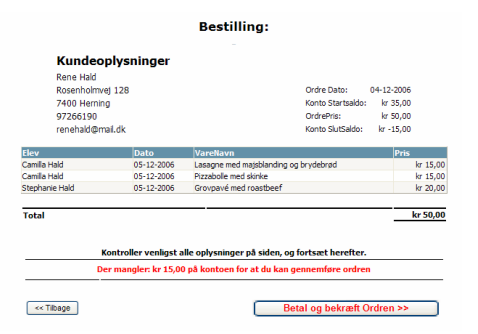